# **CnM SECUR GATE**

БЫСТРЫЙ СТАРТ

## НАСТРОЙКИ СИСТЕМЫ ДЛЯ РАБОТЫ С ПРОГРАММОЙ.

Программное обеспечение системы контроля доступа CnM Secure Gate работает корректно при использовании американских региональных стандартов.

Последовательность действий:

1.1 Откройте «Панель управления» Windows, выберите «Региональные стандарты»:

| — — — 🛧 🔝 > Панель управлен    | ия > Все элементы панели управления > |                                 | <ul> <li>О Поиск в панели управления</li> </ul> |
|--------------------------------|---------------------------------------|---------------------------------|-------------------------------------------------|
| Частройка параметров компью    | тера                                  |                                 | Просмотр: Мелкие значки 🔻                       |
| Flash Player (32 бита)         | 💹 HD-графика Intel ®                  | во Автозапуск                   | Администрирование                               |
| Безопасность и обслуживание    | 🔗 Брандмауэр Windows                  | Восстановление                  | 🖆 Дата и время                                  |
| 🖥 Дисковые пространства        | 🛃 Диспетчер устройств                 | 📓 Диспетчер учетных данных      | •4 Домашняя группа                              |
| 🛍 Защитник Windows             | 🖬 Звук                                | 🕢 История файлов                | — Клавиатура                                    |
| Мышь                           | 🖳 Панель задач и навигация            | 🛃 Панель управления NVIDIA      | 🚨 Параметры индексирования                      |
| 🔤 Параметры Проводника         | 🗹 Персонализация                      | 🐻 Подключения к удаленным рабоч | 🕖 Почта (32 бита)                               |
| Программы и компоненты         | 🐻 Программы по умолчанию              | 🚆 Рабочие папки                 | 🚯 Распознавание речи                            |
| 🎐 Региональные стандарты       | Резервное копирование и восстан       | 😭 Свойства браузера             | 📟 Система                                       |
| 🔚 Телефон и модем              | 💶 Управление цветом                   | 🖼 Устранение неполадок          | 🔁 Устройства и принтеры                         |
| 🛃 Учетные записи пользователей | 强 Центр мобильности Windows           | 😣 Центр синкронизации           | 🕒 Центр специальных возможностей                |
| Центр управления сетями и общи | 🏘 Шифрование диска BitLocker          | 🔒 Шрифты                        | 🚃 Экран                                         |
| 😤 Электропитание               | 💱 Язык                                |                                 |                                                 |

1.2 Выберите формат стандартов «Английский (США)»:

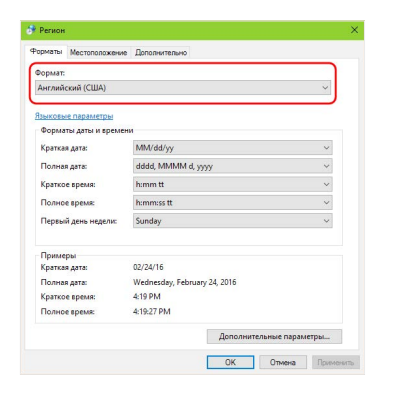

 1.3 Для завершения изменений стандартов нажмите кнопку «Применить» или «ОК».

## 2. РАСПАКОВКА ПО НА КОМПЬЮТЕРЕ И ЗАПУСК ПРОГРАММЫ.

#### Последовательность действий:

2.1 Распакуйте архив с программой CnM Secur Gate на локальный диск в выбранный заранее каталог.

2.2 Откройте в «Проводнике» или другом файловом менеджере каталог с файлами программы CnM Secur Gate. Найдите файл N3000.exe. Для удобства запуска программы скопируйте ярлык программы N3000.exe на «Рабочий стол», разместите его на «Панели задач» или на «Начальном экране» Windows.

2.3 Запустите программу N3000.exe. Откроется окно авторизации:

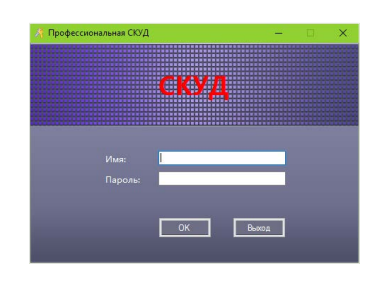

Введите имя пользователя и пароль. По умолчанию имя пользователя: **аbc** Пароль по умолчанию: **123** 

Не забудьте изменить имя пользователя и пароль для безопасности! (см. п. 6.2)

Нажмите кнопку «ОК» чтобы получить доступ к интерфейсу про-граммы

Если при открытии программы у вас появиться окно с запросом "Названия фирмы", "Интегратора" и "Кода регистрации", первые два поля заполните любыми символами, код регистрации введите 2004.

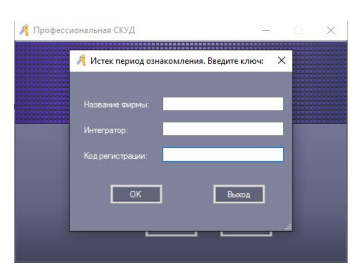

### 3. СОЗДАНИЕ И НАСТРОЙКА БАЗЫ ДАННЫХ.

При первом запуске программы она автоматически создает закрытую локальную Access-базу данных для хранения информации СКУД.

При необходимости к программе можно подключить внешнюю базу данных на SQL сервере.

Последовательность действий:

3.1 Создайте базу данных на SQL сервере.

3.2 Найдите в каталоге с установленной программой CnM Secur Gate файл SqlSet.exe и запустите его.

3.3 В открывшемся окне интерфейса нужно выбрать имя SQL сервера или IP удаленного SQL сервера (имя сервера используется если база находится в локальной сети, IP адрес используется когда база установлена на удаленном сервере), имя пользователя и пароль, а также название соответствующей базы данных:

|               | (ocal)     |                 |
|---------------|------------|-----------------|
|               |            |                 |
| Windows Auth  |            | Test Connection |
| SQL Server AL |            |                 |
|               | 1          |                 |
|               |            |                 |
|               | AccessData | Check Database  |
|               |            | ·               |
|               |            |                 |
|               |            |                 |

# 4. ДОБАВЛЕНИЕ КОНТРОЛЛЕРА.

Последовательность действий:

4.1 Для добавления контроллера автоматически, путем поиска нового контроллера в сети, выбираем меню «Конфигурация», нажимаем кнопку «Контроллеры», затем выбираем вкладку «Поиск»:

| 🤺 Профессиональная          | сюд                                                                                                    |
|-----------------------------|----------------------------------------------------------------------------------------------------|
| Файл Конфигураци            | ак Озерации Мультифункция карт Инструменты Помоща                                                                                                    |
| Панить запуска<br>Контролле | Контроллеры Группа Пользователи Права доступа Временной профиль Переферия Пароля                                                                                                    |
| P u<br>Astozofasneive       | В Get + / X В Е Q (Все зоны) -<br>Поисс Нов. Редактировань Удак. Петать Создань Поиск                                                                                                    |
| Права доступа               | <u>№ кон</u> Сер. Акти и По зона Примена<br>от зона Примена<br>р 1 9 6000 0000 000 000 000                                                                                                    |
| Огрыть панеть               | 2 3 2000 21 20 20 20 10 20 10 |
| от и конфигурация           |                                                                                                    |

#### 4.1.1 ЛИБО ВОСПОЛЬЗУЙТЕСЬ АЛЬТЕРНАТИВНЫМ МЕТОДОМ БЫСТРОГО ПОИСКА КОНТРОЛЛЕРОВ, НАЖАВ КНОПКУ «КОНТРОЛЛЕРЫ» В МЕНЮ.

Программа отобразит найденные в сети новые контроллеры:

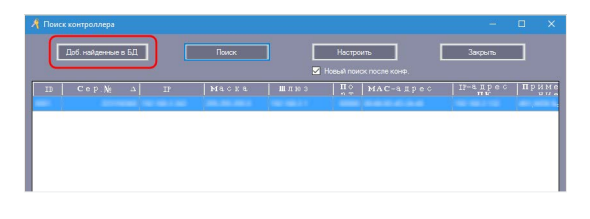

Для добавления нового контроллера нажмите кнопку «Доб. Найденные в БД».

4.2 Для добавления контроллера вручную выбираем меню «Конфигурация», нажимаем кнопку «Контроллеры», затем выбираем вкладку «+ Нов.». Открывается интерфейс добавления контроллеров:

| 3 Необходимо             |
|--------------------------|
| 🛛 🗹 Астивно              |
| • Небольшая сеть         |
| • Крупные сети, Интернет |
|                          |
| У Зоны                   |

Вводим серийный номер нового контроллера и его описание, выбираем зону для нового контроллера, затем жмем кнопку «Далее» и завершаем настройку:

| 1# Carron a 455             | 🗹 Активно       | • Контроле Открыто Закрыть                   | 5 🜩 |
|-----------------------------|-----------------|----------------------------------------------|-----|
| 2#                          | 🗹 Активно       | <ul> <li>Контрол: Открыто Закрыть</li> </ul> | 5 🚖 |
| Положение считывате<br>Вход | ля<br>🔽 Посещен |                                              |     |
| Выход                       | 🗹 Посещен       |                                              |     |
| Вход                        | 🗹 Посеще        |                                              |     |
| Выход                       | 🗹 Посещен       |                                              |     |

## 5. НАСТРОЙКА КОНТРОЛЛЕРА.

Последовательность действий:

5.1 Для настройки нового контроллера, найденного методом автоматического поиска, нажимаем кнопку «Настроить»:

| 🤺 Поиск контроллера |       |      |              |         | □ ×   |
|---------------------|-------|------|--------------|---------|-------|
| Доб. найденные в БД | Памак |      | астроить     | Закрыть |       |
| ID Cop.№ ∆ IF       | Macra | шлюз | По МАС-адрес | п-адрес | приме |
|                     |       |      |              |         |       |

Открывается меню настройки IP параметров контроллера (при необходимости изменения порта контроллера нажмите кнопку «Опции»):

|         | 2011/08/00 |
|---------|------------|
|         | 145634     |
|         |            |
|         | 20.20.20.1 |
|         | 16116121   |
| Onuwood | ОК Отмена  |
|         | 60000      |

Пропишите необходимые параметры сетевой настройки контроллера, для сохранения изменений нажмите кнопку «ОК».

5.2 Для изменения настроек уже используемого контроллера, выбираем меню «Конфигурация», нажимаем кнопку «Контроллеры», затем выбираем вкладку «Редактировать» :

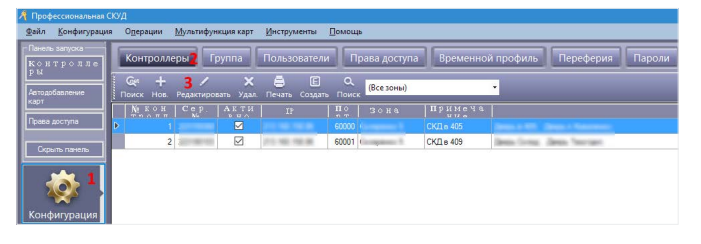

Открывается меню, где можно изменить IP адрес контроллера и порт:

|  | 1                 | • Необходимо |                     |
|--|-------------------|--------------|---------------------|
|  | 201703.000        | 🗹 Активно    |                     |
|  | 🔵 Небольшая сеть  |              |                     |
|  | • Крупные сети, И |              | IP-адре 200 000 000 |
|  | 1524.48           |              | Порт: 60000 🖨       |
|  | Company 1         | ~            | Зоны                |

| Нажимаем кнопку «Далее>>» и | завершаем настройку: |
|-----------------------------|----------------------|
|                             |                      |

|                | 1a German 435     | 🗹 Активно 💿 Контроле Открыто 🗨 За   | крыть 5 🚔 |
|----------------|-------------------|-------------------------------------|-----------|
|                | 2# <mark>1</mark> | 🗹 Актиено 💿 Контролс 🔿 Открыто 🔵 За | крыты 5 👳 |
|                | Выход             | 🗹 Посещение                         |           |
|                | Вход              | Иосещение                           |           |
| Deser 24 Dames | Beards            | Посетение                           |           |

## 6. ДОБАВЛЕНИЕ НОВЫХ ОПЕРАТОРОВ И РАЗГРАНИЧЕ-НИЕ ПРАВ ДОСТУПА.

## Последовательность действий:

6.1 Для добавления нового оператора выберите в меню раздел «Инструменты», затем пункт «Управл. Операторами»:

| 🕴 Профессиональная СК  | уд       |                    |                        |                                  |  |
|------------------------|----------|--------------------|------------------------|----------------------------------|--|
| Файл Конфигурация      | Одерации | Мультифункция карт | Инструменты            | Помощь                           |  |
| Панель запуска ——      |          |                    | Управл. <u>О</u> г     | ператорами                       |  |
| Контролле<br>Ры        |          |                    | Редактиро<br>Расширен  | вать оператора<br>ный функционал |  |
| Автодобавление<br>карт |          |                    | Hide Gettir<br>Язык    | g Started                        |  |
| Права доступа          |          |                    | Настройки<br>Авто вход | интерфейса                       |  |
| Скрыть панель          |          |                    |                        |                                  |  |
| ф<br>Конфигурация      |          |                    |                        |                                  |  |

Появится интерфейс управления операторами:

| a submission of the submission                         |  |
|--------------------------------------------------------|--|
| + / × 🖬 🥖 🕷 🛲                                          |  |
| ов. Редакт. Удал. Задать пароль Ред. права Группы Зоны |  |
|                                                        |  |
| abo                                                    |  |
| and/                                                   |  |
| adren                                                  |  |
| um .                                                   |  |
| gbakov                                                 |  |
| drenov                                                 |  |
| trasta                                                 |  |
| audokanov                                              |  |
| vatnistvenko                                           |  |

6.2 Для добавления нового оператора выберите пункт «+Нов.», введите имя и пароль для нового оператора:

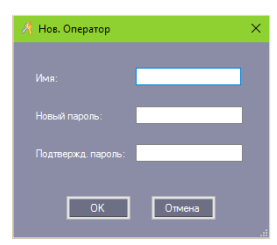

6.3 Для изменения имени пользователя и пароля выберите пункт «Редакт.»

6.4 Для редактирования прав оператора выберите пункт «Ред. Права»:

| Вкл.всем только чтение   | Вкл. всем пол | њи доступ | UK     |
|--------------------------|---------------|-----------|--------|
| Отменить всем только     | Отменить все  | м полный  | Отмена |
| ИМЯ функции              | Только        | полный    |        |
|                          |               |           |        |
| Контроллеры              |               |           |        |
| Группа                   |               |           |        |
| Пользователи             |               | Z         |        |
| Регистр. утерянной карты |               |           |        |
| Права доступа            |               |           |        |
| Временной профиль        |               |           |        |
| Переферия                |               |           |        |
| Пароли                   |               |           |        |
|                          |               |           |        |

# 7. ДОБАВЛЕНИЕ ГРУПП.

Последовательность действий:

7.1 Выберите в меню пункт «Конфигурация», нажмите кнопку «Группа», затем вкладку «Добавить корневую»:

| Профессиональная С                | 10g - <b>O</b> 8                                                                                                    |
|-----------------------------------|----------------------------------------------------------------------------------------------------|
| Jalin Kondenypauns                | <ul> <li>Операции Мультифункция карт. Инструменты. Помощь</li> </ul>                                                                                                    |
| Ганевь датурод<br>Контродле<br>Ом | Контроллеры Группа 2 Пользователи Прака доступа Врешенной профиль. Переферии Пароли                                                                                                    |
| 1e1120620.00010<br>Cap7           | Al A A A A A A A A A A A A A A A A A A                                                                                                    |
| lossa accora                      | Budgenss ryphia                                                                                                    |
| Сериль пакезь                     | Terretaria No<br>Terretaria<br>Antonia                                                                                                    |
| 1 🐼 🕴                             | D have - for many - for many - fo |
| Конфигурация                      | Sector<br>Record                                                                                                    |
| <b>%</b>                          | Restore<br>Restores<br>Restores<br>Foregoes form                                                                                                    |
| Onepaujos                         | Transaction and the second second sec |
| <b>M</b>                          |                                                                                                    |
| Посещение                         |                                                                                                    |
| Обеденные<br>перерыны             |                                                                                                    |
| Патруль                           |                                                                                                    |

После выбора вкладки «Добавить корневую» появится окно, в котором нужно ввести имя добавляемой корневой группы:

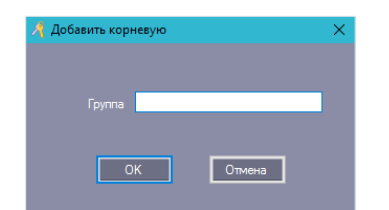

### 8. ДОБАВЛЕНИЕ ПОЛЬЗОВАТЕЛЕЙ СИСТЕМЫ. Последовательность действий:

8.1 Для добавления пользователей системы выберите меню «Конфигурация», затем кнопку «Пользователи» и вкладку «Добавить»:

| Панспь запуска<br>Контролле    | Контроллеры      | Группа                               | Пользователи     | 2 Права ,            | (оступа 1                  | Временной    | профиль П | Іереферия Пар             | юли         |
|--------------------------------|------------------|--------------------------------------|------------------|----------------------|----------------------------|--------------|-----------|---------------------------|-------------|
| и са<br>Автодобавление<br>карт | Автодобавление и | <b>3+</b><br>Добавить Редак          | ировать Удал. Пе | чать Создать<br>Горг | <b>У</b> .<br>Утерянная ка | рта Группово | 🗹 🤞       | / Q.<br>аво Поиск<br>Q. @ |             |
| Права доступа                  |                  | Имя пол                              | LKADTA M L       | DOGEN                | Πρντο Ι                    | скул         | Патаак    | Запрос Очистить           |             |
| Скрыть панель                  | 1                |                                      |                  |                      |                            |              |           |                           |             |
|                                | 2                | Hangestein                           | (100.000)        | - 68                 | 0                          | - 68         | 10000     | 100-110                   | April Press |
|                                |                  |                                      |                  |                      |                            |              |           |                           |             |
| **.                            | 3                | famous and                           | 1402050          | 10                   |                            |              | 10000     | 10000-12-21               |             |
| <b>@1</b>                      | 3                | Reservations<br>Relative Texastorial | 142708           | - 12                 |                            | -8-          | 240.0     | 10.00                     | ing the     |

8.2 Появляется интерфейс добавления пользователя. На первой вкладке «Главн.» нужно ввести имя пользователя, номер его карты, привязать пользователя к группе и загрузить фото:

| *Ю Пользоватег | 118 <sup>*</sup> Необходимо |
|----------------|-----------------------------|
| *Имя:          |                             |
| № карты:       | Фото                        |
|                |                             |
|                | v                           |
|                |                             |
| Посещение      | 🗹 Контроль доступа          |
|                |                             |

На второй вкладке «Другое» можно внести в базу данных детальгную информацию о пользователе:

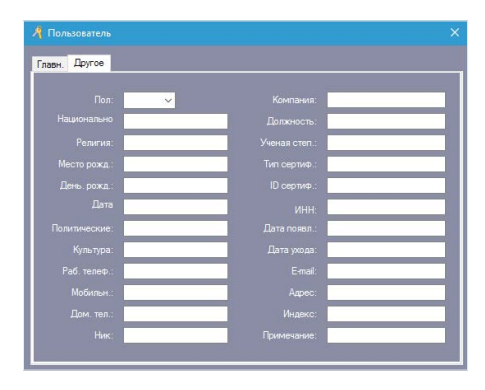

# 9. РАЗГРАНИЧЕНИЕ ПРАВ ДОСТУПА.

Последовательность действий:

9.1 Для разграничения прав доступа пользователя откройте меню «Конфигурация», нажмите кнопку «Пользователи»:

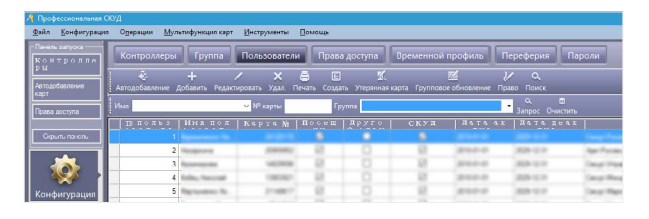

9.2 Выберите конкретного пользователя из списка. Для изменения его прав доступа нажмите вкладку «Право». Откроется интерфейс регулирования прав доступа к определенным дверям для конкретного пользователя:

| АСБОЛЦИТСКИ ВИСЬВОРИ<br>Ларрь Сала<br>Даррь Техотіся | 2 2<br>Iproverse of reporters<br>Cood, spaces<br>(Soy reports<br>(Soy reports<br>( | Вибражные прори<br>Льерь в 606<br>Дворь К | 1 CD06.1 |
|------------------------------------------------------|----------------------------------------------------------------------------------------------------|-------------------------------------------|----------|
| Паерь Слад<br>Дзерь Техотлел                         | I presente i reportente<br>Casof, appendi<br>2 (Sogranou revente)<br>3 (Sogranou revente)<br>4 (Sogranou revente)                                                                                                    | Aleph 1 66                                | 1 0005 1 |
| ДВорь Тохотдол                                       | Cood. spens<br>2 (Syrracytowest)<br>3 Cytóna)<br>4 (Boopeceust)                                                                                                    | Aloph K                                   | 1 0006.1 |
|                                                      |                                                                                                    |                                           |          |

9.3 Установите нужные права доступа. Для сохранения прав пользователя нажмите клавишу «Подтвердить». Чтобы права пользователя начали действовать в системе контроля доступа немедленно, нажмите кнопку «Подтвердить и закачать».

9.4 Для предоставления прав доступа группе пользователей выберите в меню пункт «Права доступа» . Откроется интерфейс управления правами групп:

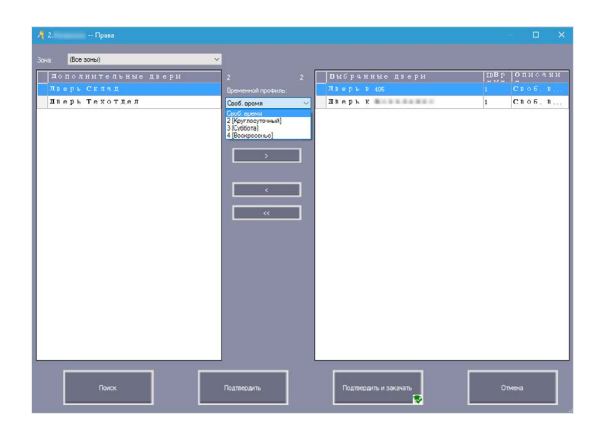

В верхней части окна выберите группу пользователей, которой назначаются права, и перенесите их список на правую панель. В нижней части окна выберите точки прохода, к которым пользователи будут иметь доступ. Установите временной период доступа в пункте «Временной проф.» Если пользователи получают право прохода, нажмите кнопку «Разрешить». Когда пользователям нужно запретить доступ к определенному проходу, нажмите кнопку «Запретить». Чтобы изменения прав доступа вступили в силу немедленно, нажмите кнопки «Разрешить и загрузить» или «Запретить и Загрузить» соответственно.

#### 10. ДОПОЛНИТЕЛЬНЫЕ ФУНКЦИИ.

Для доступа к дополнительным функциям выберите раздел меню «Инструменты», пункт «Расширенный функционал»:

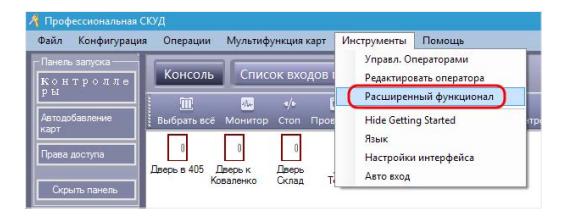

Появится окно запроса пароля доступа к дополнительным функциям, введите пароль по умолчанию **5678** и нажмите «**OK**»:

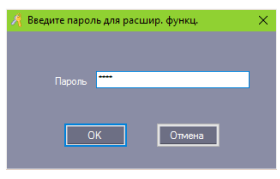

Теперь наведите курсор на указатель выпадающего меню в верхнем правом углу вкладки «Конфигурация», после чего появится меню с дополнительными функциями программы:

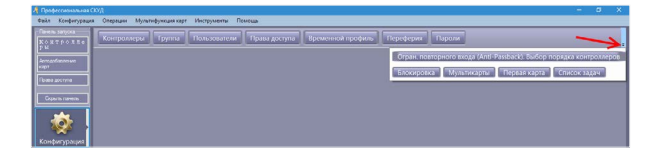

#### **10.1 ФУНКЦИЯ «ОГРАНИЧЕНИЕ ПОВТОРНОГО ВХОДА...»** Позволяет запретить повторный проход по той же карте, которая уже была использована для входа:

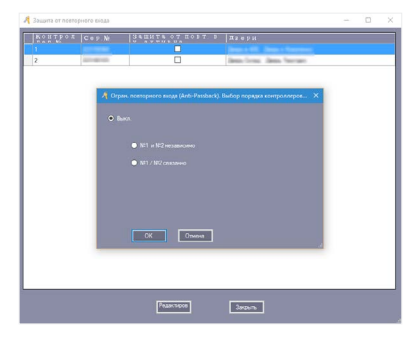

Чтобы изменить систему прохода для определенной двери выберите ее в списке и нажмите кнопку «Редактиров». Для активации мультикарт-прохода отметьте чек-бокс «Активно» в открывшемся окне и нажмите «ОК»:

10.2 Функция «Блокировка» дает возможность заблокировать точки прохода на любом из подключенных в систему доступа контроллеров:

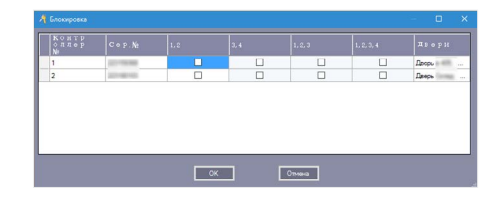

10.3 Функция «Мультикарты» позволяет реализовать схему использования нескольких карт для доступа к проходу:

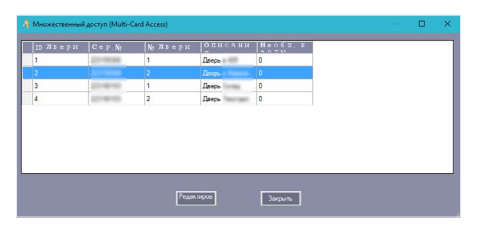

Чтобы изменить систему прохода для определенной двери выберите ее в списке и нажмите кнопку «Редактиров». Для активации мультикарт-прохода отметьте чек-бокс «Активно» в открывшемся окне и нажмите «ОК»:

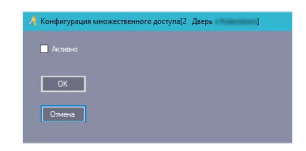

10.4 Функция «Первая карта» разрешает открыть общий доступ к проходу, поднеся одну лишь только первую карту. Для активации этой функции отметьте соответствующий чек-бокс возле нужного прохода:

|              |   |       | Открытие пер |  |  |
|--------------|---|-------|--------------|--|--|
|              |   |       |              |  |  |
| 2011/08/08   | 2 | Дверь |              |  |  |
| 0010010      | 1 | Дверь |              |  |  |
| 100710801000 | 2 | Дверь |              |  |  |
|              |   |       |              |  |  |
|              |   |       |              |  |  |

10.5 Функция «Список задач» позволяет сформировать определенные сценарии использования прохода в привязке к дням недели, календарным датам и времени:

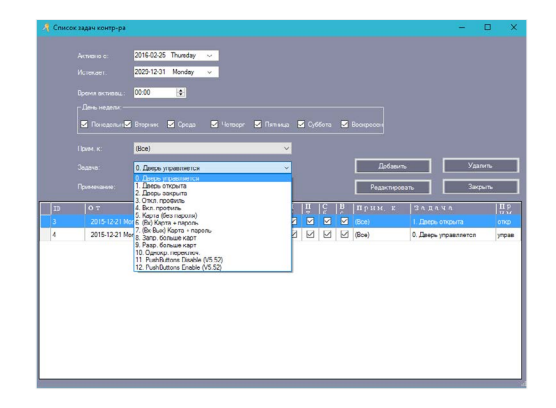